# Recurso de dimensionamento horizontal manual (adição de SF) do VPC-DI do Element Manager

## Contents

Introduction Prerequisites Requirements Componentes Utilizados Informações de Apoio Abreviaturas Fluxo de trabalho do MoP Procedimento Preparação da configuração de vnfc Nova configuração de placa vnfc Execute para adicionar uma nova placa do EM Andamento da adição do cartão de monitoramento Verificar status do cartão

# Introduction

Este documento descreve como fazer o dimensionamento horizontal manual ( adição de uma nova placa de função de serviço ) a uma configuração VPC-DI (Virtual Packet Core - Dual Instance) em execução sem a necessidade de recarregar ou reimplantar o gateway VPC. Este recurso é para suportar o requisito de nova capacidade de expansão do gateway.

# Prerequisites

## Requirements

A Cisco recomenda que você tenha conhecimento destes tópicos:

- Componentes das soluções Cisco Ultra Virtual Packet Core
- Ultra Automation Services (UAS)
- Controladores de serviço elásticos (ESC)
- Openstack

Além disso, você precisa deles como pré-requisitos:

- Instância de pilha completa VPC-DI em execução com a configuração adequada em um ambiente saudável
- Todas as configurações de rede necessárias estão em vigor relacionadas a DI (Dual Instance) e redes de serviços de novas placas SF( Service Function) de destino
- Os recursos e permissões necessários estão disponíveis no exemplo de nível Openstack (nuvem), host, CPU RAM, cota etc.

- O ESC está em boas condições.
- Qualquer outra dependência com base em seu projeto de configuração de nuvem, como interface, redes ou recursos adicionais.
- O status da nuvem é saudável e não há avisos ou alarmes.

### **Componentes Utilizados**

As informações neste documento são baseadas nestas versões de software e hardware:

- USP 6.6
- ESC: 4.4.0(88)
- StarOS: 21.12.0 (71244)
- Nuvem CVIM 2.4.16
- Servidores UCS M4 C240 4pc

The information in this document was created from the devices in a specific lab environment. All of the devices used in this document started with a cleared (default) configuration. Se a rede estiver ativa, certifique-se de que você entenda o impacto potencial de qualquer comando.

# Informações de Apoio

A configuração é chamada de configuração de implantação automática independente em que não há soluções de NSO. Com este artigo, em uma configuração VPC-DI em execução existente, uma pessoa pode adicionar a placa SF da EM sem falhas para suportar requisitos adicionais de capacidade,

Ele consiste nesses tipos de VMs.

- VM AutoVNF 1 instância
- VM do Element Manager 2 instâncias
- Control Function VM 2 instance
- VM de função de sessão 2 instâncias
- ESC ( VNFM ) 2instância ( IN HA )

Atualmente, no gateway VPC-DI, você tem uma VM SF em estado de execução, ou seja, uma placa SF 3 está ativa em níveis de aplicação, uma placa adicional (placa SF 4) é adicionada aqui como parte da atividade de dimensionamento horizontal.

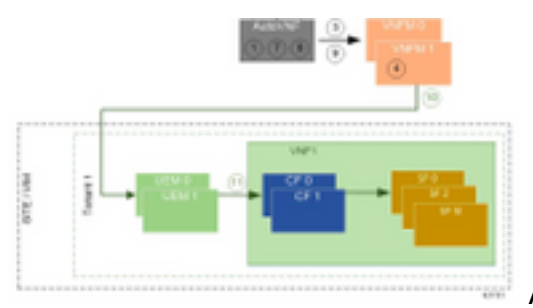

Arquitetura de instalação de alto nível

# Abreviaturas

HA Alta Disponibilidade VNF Função de rede virtual

| CF   | Função de controle                      |
|------|-----------------------------------------|
| SF   | Função de serviço                       |
| ESC  | Controlador de serviço<br>elástico      |
| MOP  | Método de Procedimento                  |
| OSD  | Discos de Armazenamento<br>de Objeto    |
| HDD  | Unidade de disco rígido                 |
| SSD  | Unidade de estado sólido                |
| VIM  | Virtual Infrastructure<br>Manager       |
| VM   | Máquina virtual                         |
| EM   | Gestor de Elementos                     |
| UAS  | Ultra Automation Services               |
| UUID | Identificador de ID universal exclusivo |

# Fluxo de trabalho do MoP

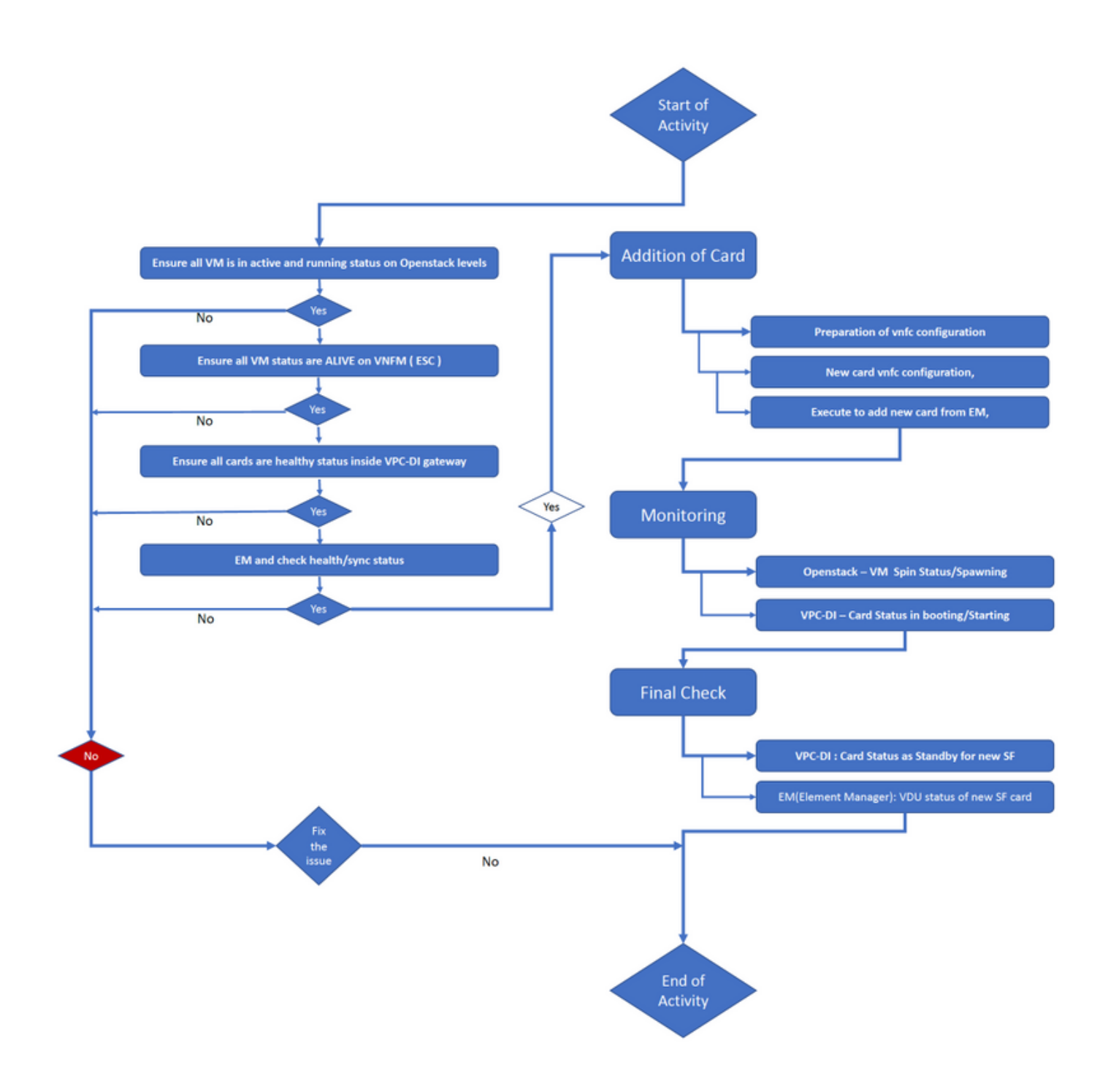

## Procedimento

Etapa 1. Certifique-se de que toda a VM esteja em um status ativo e em execução nos níveis Openstack.

| nova listtenant f35c8df20d6713430eda5565f241d74a399field<br>name,status,task_state,power_state |                     |        |            |       |
|------------------------------------------------------------------------------------------------|---------------------|--------|------------|-------|
| +                                                                                              | +                   | ++     |            | +     |
| +                                                                                              |                     |        |            |       |
| ID                                                                                             | Name                | Status | Task State | Power |
| State                                                                                          |                     |        |            |       |
| +                                                                                              | +                   | ++     |            | +     |
| +                                                                                              |                     |        |            |       |
| f5e2e048-f013-4b17-b2af-c427bbafd043<br>Running                                                | lab-saegw-spgw-em-1 | ACTIVE | None       |       |
| 6a9a391a-e23c-4c1b-9d92-cdc3ed991c71                                                           | lab-saegw-spgw-em-2 | ACTIVE | None       |       |

----+

Etapa 2. Certifique-se de que todos os status da VM estejam VIVOS na monitoração do VNFM (ESC). Se alguma VM estiver com erro, ela deverá corrigi-la antes de continuar com esta atividade.

| DEPLOYMENT NAME<br>STATE                              | VM NAME                                                        |
|-------------------------------------------------------|----------------------------------------------------------------|
|                                                       |                                                                |
| lab-saegw-spgw-em<br>VM_ALIVE_STATE                   | lab-saegw-spgw-e_lab-sa_0_2a70c6b5-b9c7-4382-82a6-f1ad052bb824 |
|                                                       | lab-saegw-spgw-e_lab-sa_0_ea3113bc-7582-4b49-8876-a70bf1b74634 |
| VM_ALIVE_STATE                                        |                                                                |
| <pre>lab-saegw-spgw-usp-em-6.6.0 VM_ALIVE_STATE</pre> | lab-saegw-spgw-u_cf1_0_a7d8d54b-2d02-415e-93f8-907f90999e2b    |
|                                                       | lab-saegw-spgw-u_cf2_0_3a4f9330-2481-4178-94e3-a656dfa45bdd    |
| VM_ALIVE_STATE                                        | lab-saegw-spgw-u_sf1_0_9cf03821-08bf-4ef3-b6bc-471d9bf869fc    |
|                                                       |                                                                |

#### VM\_ALIVE\_STATE

Etapa 3. Verifique se todas as placas estão com status saudável no gateway VPC-DI e se o status de emctrl está Vivo.

[local]ugp-saegw# show card table Slot Card Type Oper State SPOF Attach \_\_\_\_\_ \_\_\_\_\_ 1: CFCControl Function Virtual Card2: CFCControl Function Virtual Card Active Yes Standby \_ 6-Port Service Function Virtual Card Active 3: FC Yes [local]ugp-saegw# [local]ugp-saegw# show emctrl status

emctrl status: emctrl in state: ALIVE [local]ugp-saegw#

Etapa 4. Faça login no EM e verifique o status de integridade/sincronização.

admin@scm#
admin@scm# show ncs-state ha
ncs-state ha mode master
ncs-state ha node-id AVNTSwpVTwABHAdV
ncs-state ha connected-slave [ AVNTSwpVTwABHAdW ]
admin@scm#

Há mais algumas listas de verificações de integridade feitas para EM que estão fora do escopo deste artigo. Por conseguinte, deve ser tomada uma medida adequada, caso se verifiquem outros erros.

Etapa 5. Adição da nova placa SF 4 da EM.

#### Preparação da configuração de vnfc

**Note**: Você deve ter cuidado ao fazer a configuração de vnfc. Ele não deve entrar em conflito com as placas vnfc existentes. Portanto, certifique-se de fazer alterações em cima do seu último vnfc. Por exemplo, se no gateway você tem 5 placas em sf vdu, você precisa escolher e considerar a 5ª configuração da placa vnfc para preparar a nova configuração de vnfc da placa. Obtenha a última configuração de vnfc da placa existente e direcione as variáveis realçadas para os próximos números de novas placas acima dela, de acordo com este exemplo. Em nossos exemplos, o último número do cartão é 3 e o novo número do cartão é 4.

```
admin@scm# show running-config vnfdservice:vnfd lab-saegw-spgw element-group ugp constituent-vdu
vdu-sf1
vnfdservice:vnfd lab-saegw-spgw
element-group ugp
 constituent-vdu vdu-sfl
  vnfc sf1 >>>>>>> has to change to "sf2"
   vim-id lab-saegw-spgw-vdu-sf1-0 >>>>>> has to change to "lab-saegw-spgw-vdu-sf1-1"
   vnfc-ref sf-vnfc-ugp
   host host-3 >>>>>>> has to change to "host-4"
   lifecycle-event-initialization-variable staros_param.cfg
    destination-path-variables CARD_TYPE_NUM
     value 0x42070100
    !
    destination-path-variables SLOT_CARD_NUMBER
     !
    destination-path-variables VNFM_PROXY_ADDRS
     value 172.20.20.21,172.20.20.22,172.20.20.23
    !
   !
  1
  !
!
```

Copie a mesma configuração de vnfc com as variáveis de valor change vnfc, vim-id, host, SLOT\_CARD\_NUMBER para o conjunto para ativar a nova placa 4 conforme indicado acima,

#### Nova configuração de placa vnfc

Depois que as alterações acima forem executadas em variáveis, vnfc, vim-id, host, SLOT\_CARD\_NUMBER, a configuração final da nova placa vnfc está pronta para ativação.

```
vnfdservice:vnfd lab-saegw-spgw
element-group ugp
constituent-vdu vdu-sf1
vnfc sf2
vim-id lab-saegw-spgw-vdu-sf1-1
vnfc-ref sf-vnfc-ugp
```

```
host host-4
lifecycle-event-initialization-variable staros_param.cfg
destination-path-variables CARD_TYPE_NUM
value 0x42070100
!
destination-path-variables SLOT_CARD_NUMBER
value 4
!
destination-path-variables VNFM_PROXY_ADDRS
value 172.20.20.21,172.20.20.22,172.20.20.23
!
!
!
```

#### Execute para adicionar uma nova placa do EM

Execute a nova vnfc preparada conforme mostrado para a placa 4 e não se esqueça de confirmar a execução finalmente.

```
admin@scm(config)#vnfdservice:vnfd lab-saegw-spgw element-group ugp constituent-vdu vdu-sfl
vnfc sf2
admin@scm(config-constituent-vdu-vdu-sfl)# vnfc sf2 vim-id lab-saegw-spgw-vdu-sfl-1 vnfc-ref sf-
vnfc-ugp host host-4 lifecycle-event-initialization-variable staros_param.cfg destination-path-
variables CARD_TYPE_NUM value 0x42070100
admin@scm(config-destination-path-variables-CARD_TYPE_NUM)# exit
admin@scm(config-lifecycle-event-initialization-variable-staros_param.cfg)# destination-path-
variables SLOT_CARD_NUMBER value 4
admin@scm(config-destination-path-variables-SLOT_CARD_NUMBER)# exit
```

admin@scm(config-lifecycle-event-initialization-variable-staros\_param.cfg)# destination-pathvariables VNFM\_PROXY\_ADDRS value 172.20.20.21,172.20.20.22,172.20.20.23 admin@scm(config-destination-path-variables-VNFM\_PROXY\_ADDRS)# commit Commit complete. admin@scm(config-destination-path-variables-VNFM\_PROXY\_ADDRS)#

#### Andamento da adição do cartão de monitoramento

#### No CVIM/Openstack:

!

```
[root@PNQVFIBULD01 ~]# nova list --tenant f35c8f206713430ea5565f241d74a399 --field
name,status,task_state,power_state
----+
| ID
                                                | Status | Task State | Power
                            Name
State
----+
| f5e2e048-f013-4b17-b2af-c427bbafd043 | lab-saegw-spgw-em-1 | ACTIVE | None
                                                                Running
| 6a9a391a-e23c-4c1b-9d92-cdc3ed991c71 | lab-saegw-spgw-em-2 | ACTIVE | None
Running
      | ab08e077-aec7-4fa5-900c-11f5758998eb | lab-saegw-spgw-vdu-cf1-0 | ACTIVE | None
Running
        | 09524fd3-20ea-4eda-b8ff-4bd39c2af265 | lab-saegw-spgw-vdu-cf1-1 | ACTIVE | None
Running
        | ed6f7010-dabc-44ac-ae49-f625d297f8ad | lab-saegw-spgw-vdu-sf1-0 | ACTIVE | None
Running
```

| ba7edb9a-eba9-4e96-845b-6bb9041dfcfb | lab-saegw-spgw-vdu-sf1-1 | BUILD | spawning | NOSTATE |

----+

[root@PNQVFIBULD01 ~]#

No gateway VPC-DI:

| [local]ugp-s<br>Slot | saegw# show card table<br>Card Type  | Oper State | SPOF    | Attach |
|----------------------|--------------------------------------|------------|---------|--------|
| 1. 050               | Control Eurotion Virtual Card        |            | <br>Vog |        |
| I. CFC               | Control Function Virtual Card        | ACLIVE     | ies     |        |
| 2: CFC               | Control Function Virtual Card        | Standby    | -       |        |
| 3: FC                | 6-Port Service Function Virtual Card | Active     | Yes     |        |
| 4: FC                | 6-Port Service Function Virtual Card | Starting   | -       |        |
| [local]ugp-s         | saegw#                               |            |         |        |
| [local]ugp-s         | saegw#                               |            |         |        |

#### Verificar status do cartão

VPC-DI:

| [local]ugp-s<br>Slot | saegw# show card table<br>Card Type  | Oper State | SPOF | Attach |
|----------------------|--------------------------------------|------------|------|--------|
|                      |                                      |            |      |        |
| 1: CFC               | Control Function Virtual Card        | Active     | Yes  |        |
| 2: CFC               | Control Function Virtual Card        | Standby    | -    |        |
| 3: FC                | 6-Port Service Function Virtual Card | Active     | No   |        |
| 4: FC                | 6-Port Service Function Virtual Card | Standby    | -    |        |
| [local]ugp-saegw#    |                                      |            |      |        |

EM (Gerenciador de elementos):

| admin@scm# show | v vnfmproxy:vnfd vdus                                   |             |      |
|-----------------|---------------------------------------------------------|-------------|------|
|                 |                                                         | CONSTITUENT |      |
|                 | MEMORY STORAGE                                          |             |      |
|                 | DEVICE                                                  | ELEMENT     | IS   |
|                 | CPU UTILS USAGE                                         |             |      |
| NAME            | ID CARD TYPE ID DEVICE NAME GROUP                       | GROUP       |      |
| INFRA INITIALI  | ZED VIM ID UTILS BYTES BYTE                             | S           |      |
|                 |                                                         |             |      |
| lab-saegw-spgw  | vdu-cfl control-function cfl lab-saegw-spgw-cf-nc cf-nc | ugp         | true |
| true            | ab08e077-aec7-4fa5-900c-11f5758998eb                    |             |      |
|                 | cf2 lab-saegw-spgw-cf-nc cf-nc                          | ugp         | true |
| true            | 09524fd3-20ea-4eda-b8ff-4bd39c2af265                    |             |      |
|                 | vdu-sfl session-function sfl                            | ugp         | true |
| false           | ed6f7010-dabc-44ac-ae49-f625d297f8ad                    |             |      |
|                 | sf2                                                     | ugp         | true |
| false           | ba7edb9a-eba9-4e96-845b-6bb9041dfcfb                    |             |      |

Note: A expansão manual (adição) dos SFs é totalmente suportada na versão 6.3.